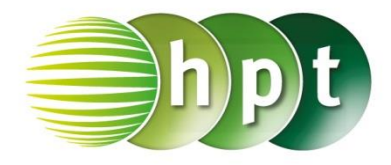

## Technologieeinsatz: Darstellung einer Folge GeoGebra

| Algebra                                                   | $\times$ |  |  |  |
|-----------------------------------------------------------|----------|--|--|--|
| E Liste Liste1 = {5, 8, 11, 14, 17}                       |          |  |  |  |
|                                                           |          |  |  |  |
| Eingabe: Folge[3n+2,n,1,5]                                |          |  |  |  |
|                                                           |          |  |  |  |
| h Alashra                                                 | 0        |  |  |  |
| Algebra Liste                                             | ×        |  |  |  |
| ▶ Algebra<br>■ Liste<br>Liste Liste1 = {5, 8, 11, 14, 17} | ×        |  |  |  |

Ist die Folge in expliziter Darstellung gegeben, so kann der Befehl Folge[Ausdruck,Variable,Startwert,Endwert] verwendet werden. Die Glieder der Folge werden in einer Liste ausgegeben.

Ist die Folge mithilfe einer Rekursionsformel gegeben, so kann der Befehl Iterationsliste[Funktion,Startwert, Anzahl der Iterationen] verwendet werden.

Die Folge kann aber auch in der **Tabellen**-Ansicht als Funktion des Index n eingegeben und eine

Wertetabelle erstellt werden. Mithilfe des Werkzeugs Liste von Punkten erzeugen kann die Folge dann grafisch dargestellt werden.

- ZB: 1) Zähle die ersten fünf Glieder der Folge  $a_{n+1} = a_n 3$  mit  $a_4 = 7$  auf.
  - 2) Gib mithilfe von Technologieeinsatz das 50. Glied der Folge an. Stelle die Folge grafisch dar und beschreibe ihr Verhalten.

**3)** Erkläre, wie man einen erzeugenden Term ermitteln kann.

- Lösung:
- **1)**  $a_5 = a_4 3 = 7 3 = 4$ 
  - $a_{n+1} = a_n 3 \implies a_n = a_{n+1} + 3$   $a_3 = a_4 + 3 = 7 + 3 = 10$  $a_2 = a_3 + 3 = 10 + 3 = 13$
  - $a_2 = a_3 + 3 = 10 + 3 = 13$  $a_1 = a_2 + 3 = 13 + 3 = 16$

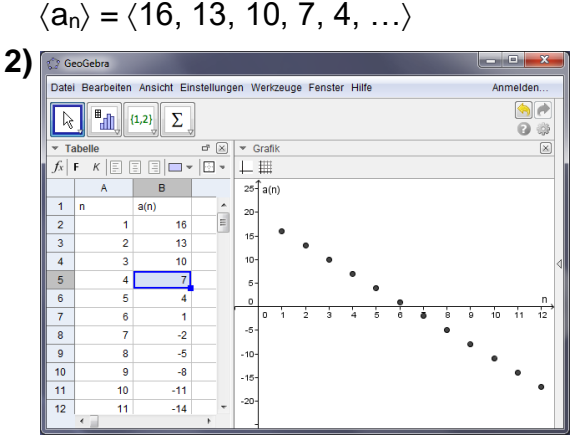

- a<sub>5</sub> wird mithilfe von a<sub>4</sub> berechnet.
- Für die Berechnung der vor a<sub>4</sub> liegenden Glieder wird die Formel umgeformt.
  - Der Anfangswert ist a<sub>4</sub> = 7 wird in der Zelle B5 eingegeben.
  - Die Formel in B6 lautet: =B5-3
  - B4: **=B5+3**
  - Anschließend wird die Formel nach unten kopiert.

Das 50. Glied der Folge ist:

| .20  |    |
|------|----|
| -128 | 49 |
| -131 | 50 |

Anhand der Grafik erkennt man eine lineare Abnahme.

**3)** Die Differenz zwischen zwei aufeinander folgenden Gliedern ist immer 3, das erste Glied ist 16. Damit ergibt sich:  $a_n = 16 - (n - 1) \cdot 3$  bzw.  $a_n = 19 - 3n$ 

| ▼     Konstruktionsprotokoll       □     ▼     □     □ |              |                               |                                     |  |
|--------------------------------------------------------|--------------|-------------------------------|-------------------------------------|--|
| Nr.                                                    | Name         | Definition                    | Wert                                |  |
| 1                                                      | Liste Liste1 | Iterationsliste[x - 3, 7, 50] | Liste1 = {7, 4, 1, -2, -5, -8, -11, |  |
| 2                                                      | Zahl a       | Element[Liste1, 47]           | a = -131                            |  |

2. Möglichkeit: